# 更換Ultra-M UCS 240M4伺服器中的主機板 — vEPC

# 目錄

簡介 背景資訊 縮寫 MoP的工作流程 Ultra-M設定中的主機板更換 計算節點中的主機板更換 確定計算節點中託管的VM 正常斷電 案例1.計算節點僅承載SF VM 案例2.計算節點主機CF/ESC/EM/UAS 更換主機板 恢復虛擬機器 案例1.計算節點僅承載SF VM 案例2.計算節點承載UAS、ESC、EM和CF OSD計算節點中的主機板更換 將Ceph置於維護模式 確定Osd-Compute節點中託管的VM 正常斷電 案例1. OSD計算節點主機CF/ESC/EM/UAS 案例2. OSD計算節點託管自動部署/自動執行/EM/UAS 備份自動部署的CDB 從自動IT備份System.cfg 更換主機板 將Ceph移出維護模式 恢復虛擬機器 案例1. OSD計算節點主機CF、ESC、EM和UAS 案例2. OSD計算節點託管自動it、自動部署、EM和UAS 恢復自動IT虛擬機器 更換控制器節點中的主機板 驗證控制器狀態並將群集置於維護模式 更換主機板 還原群集狀態

# 簡介

本文檔介紹在託管StarOS虛擬網路功能(VNF)的Ultra-M設定中更換有故障的伺服器的主機板所需的步驟。

背景資訊

Ultra-M是經過預先打包和驗證的虛擬化移動資料包核心解決方案,旨在簡化VNF的部署。 OpenStack是適用於Ultra-M的虛擬化基礎架構管理員(VIM),由以下節點型別組成:

- •計算
- 對象儲存磁碟 計算(OSD 計算)
- 控制器
- OpenStack平台 導向器(OSPD)

Ultra-M的高級體系結構及涉及的元件如下圖所示:

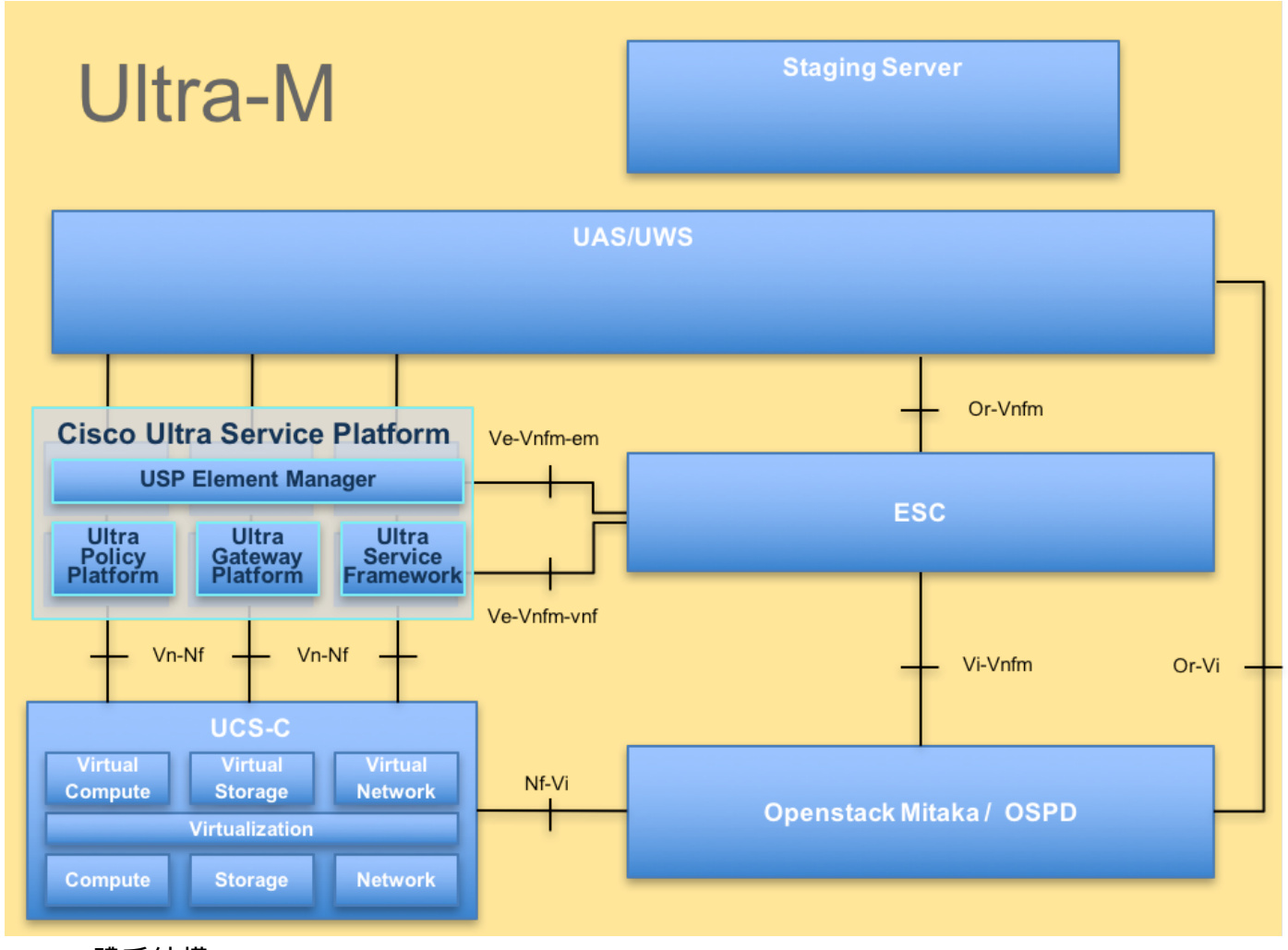

# UltraM體系結構

本文檔面向熟悉Cisco Ultra-M平台的思科人員,詳細介紹在伺服器更換主機板時在OpenStack和 StarOS VNF級別上需要執行的步驟。

附註:Ultra M 5.1.x版本用於定義本文檔中的過程。

# 縮寫

VNF虛擬網路功能CF控制功能

| SF   | 服務功能       |
|------|------------|
| ESC  | 彈性服務控制器    |
| 澳門幣  | 程式方法       |
| OSD  | 對象儲存磁碟     |
| 硬碟   | 硬碟驅動器      |
| 固態硬碟 | 固態驅動器      |
| VIM  | 虛擬基礎架構管理員  |
| 虛擬機器 | 虛擬機器       |
| EM   | 元素管理器      |
| UAS  | Ultra自動化服務 |
| UUID | 通用唯一識別符號   |
|      |            |

# MoP的工作流程

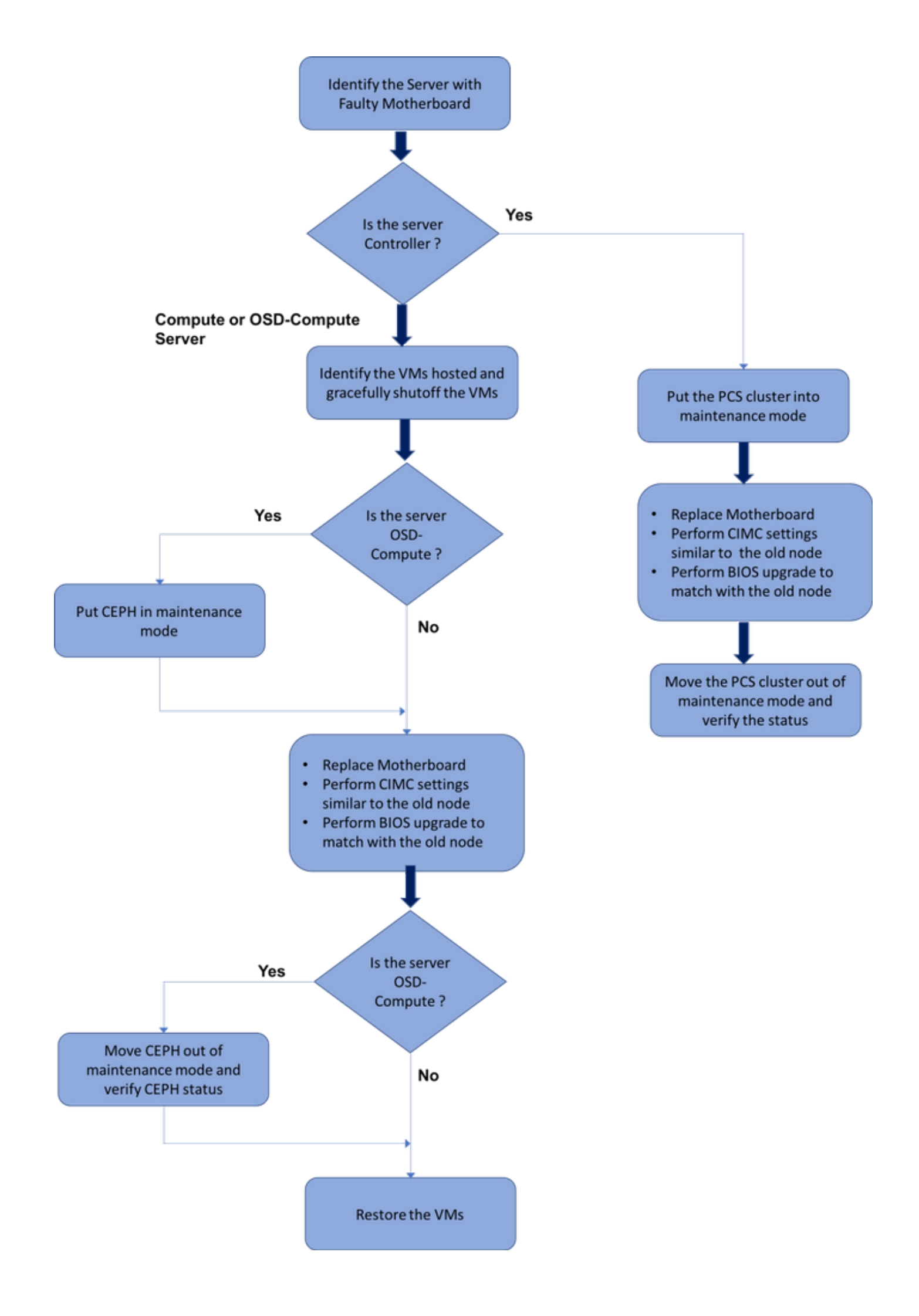

# Ultra-M設定中的主機板更換

在Ultra-M設定中,在以下伺服器型別中可能需要更換主機板:計算、OSD計算和控制器。

**附註**:更換主機板後,會更換安裝有OpenStack的啟動盤。因此,無需將節點重新新增到超雲 中。更換活動結束後,一旦伺服器接通電源,它將自行註冊回重疊雲堆疊。

# 計算節點中的主機板更換

在活動之前,託管在「計算」節點中的VM會正常關閉。更換主機板後,VM將恢復回來。

# 確定計算節點中託管的VM

確定託管在Compute Server上的VM。可能發生兩種情況:

計算伺服器僅包含SF VM:

```
[stack@director ~]$ nova list --field name,host | grep compute-10
| 49ac5f22-469e-4b84-badc-031083db0533 | VNF2-DEPLOYM_s9_0_8bc6cc60-15d6-4ead-8b6a-
10e75d0e134d |
pod1-compute-10.localdomain |
```

計算伺服器包含虛擬機器的CF/ESC/EM/UAS組合:

```
[stack@director ~]$ nova list --field name,host | grep compute-8
| 507d67c2-1d00-4321-b9d1-da879af524f8 | VNF2-DEPLOYM_XXXX_0_c8d98f0f-d874-45d0-af75-
88a2d6fa82ea | pod1-compute-8.localdomain |
| f9c0763a-4a4f-4bbd-af51-bc7545774be2 | VNF2-DEPLOYM_c1_0_df4be88d-b4bf-4456-945a-
3812653ee229 | pod1-compute-8.localdomain |
| 75528898-ef4b-4d68-b05d-882014708694 | VNF2-ESC-ESC-
0 | pod1-compute-8.localdomain |
| f5bd7b9c-476a-4679-83e5-303f0aae9309 | VNF2-UAS-uas-
0 | pod1-compute-8.localdomain |
```

**附註**:此處顯示的輸出中,第一列與UUID相對應,第二列是VM名稱,第三列是存在VM的主 機名。此輸出的引數將用於後續部分。

# 正常斷電

#### 案例1.計算節點僅承載SF VM

登入到StarOS VNF並確定與SF VM對應的卡。使用從**識別計算節點中託管的VM**部分識別的SF VM的UUID,並識別與UUID對應的卡:

```
Tuesday might 08 16:49:42 UTC 2018
<snip>
Card 8:
Card Type
                        : 4-Port Service Function Virtual Card
CPU Packages
                        : 26 [#0, #1, #2, #3, #4, #5, #6, #7, #8, #9, #10, #11, #12, #13, #14,
#15, #16, #17, #18, #19, #20, #21, #22, #23, #24, #25]
CPU Nodes
                        : 2
CPU Cores/Threads
                        : 26
                        : 98304M (qvpc-di-large)
Memory
UUID/Serial Number
                       : 49AC5F22-469E-4B84-BADC-031083DB0533
<snip>
```

# 檢查卡的狀態:

| [local]VNF2 | # show card table                    |            |      |        |
|-------------|--------------------------------------|------------|------|--------|
| Tuesday mig | ht 08 16:52:53 UTC 2018              |            |      |        |
| Slot        | Card Type                            | Oper State | SPOF | Attach |
|             |                                      |            |      |        |
| 1: CFC      | Control Function Virtual Card        | Active     | No   |        |
| 2: CFC      | Control Function Virtual Card        | Standby    | -    |        |
| 3: FC       | 4-Port Service Function Virtual Card | Active     | No   |        |
| 4: FC       | 4-Port Service Function Virtual Card | Active     | No   |        |
| 5: FC       | 4-Port Service Function Virtual Card | Active     | No   |        |
| 6: FC       | 4-Port Service Function Virtual Card | Active     | No   |        |
| 7: FC       | 4-Port Service Function Virtual Card | Active     | No   |        |
| 8: FC       | 4-Port Service Function Virtual Card | Active     | No   |        |
| 9: FC       | 4-Port Service Function Virtual Card | Active     | No   |        |
| 10: FC      | 4-Port Service Function Virtual Card | Standby    | -    |        |
|             |                                      |            |      |        |

如果卡處於活動狀態,請將卡移至備用狀態:

[local]VNF2# card migrate from 8 to 10

## 登入到與VNF對應的ESC節點並檢查SF VM的狀態:

```
[admin@VNF2-esc-esc-0 ~]$ cd /opt/cisco/esc/esc-confd/esc-cli
[admin@VNF2-esc-esc-0 esc-cli]$ ./esc_nc_cli get esc_datamodel | egrep --color
"<state>|<vm_name>|<vm_id>|<deployment_name>"
<snip>
<state>SERVICE_ACTIVE_STATE</state>
                   <vm_name>VNF2-DEPLOYM_c1_0_df4be88d-b4bf-4456-945a-3812653ee229</vm_name>
                   <state>VM_ALIVE_STATE</state>
                   <vm_name> VNF2-DEPLOYM_s9_0_8bc6cc60-15d6-4ead-8b6a-10e75d0e134d</vm_name>
                   <state>VM_ALIVE_STATE</state>
<snip>
```

#### 使用其VM名稱停止SF VM。(VM名稱,請參閱**識別計算節點中託管的VM**部分��

[admin@VNF2-esc-esc-0 esc-cli]\$ ./esc\_nc\_cli vm-action STOP VNF2-DEPLOYM\_s9\_0\_8bc6cc60-15d6-4ead-8b6a-10e75d0e134d

#### 停止後,VM必須進入SHUTOFF狀態:

```
[admin@VNF2-esc-esc-0 ~]$ cd /opt/cisco/esc/esc-confd/esc-cli
[admin@VNF2-esc-esc-0 esc-cli]$ ./esc_nc_cli get esc_datamodel | egrep --color
"<state>|<vm_name>|<vm_id>|<deployment_name>"
<snip>
<state>SERVICE_ACTIVE_STATE</state>
                   <vm_name>VNF2-DEPLOYM_c1_0_df4be88d-b4bf-4456-945a-3812653ee229</vm_name>
```

```
<state>VM_ALIVE_STATE</state>
<vm_name>VNF2-DEPLOYM_c3_0_3e0db133-c13b-4e3d-ac14-
<state>VM_ALIVE_STATE</state>
<vm_name>VNF2-DEPLOYM_s9_0_8bc6cc60-15d6-4ead-8b6a-10e75d0e134d</vm_name>
<state>VM_SHUTOFF_STATE</state>
```

<snip>

#### 案例2.計算節點主機CF/ESC/EM/UAS

# 登入到StarOS VNF並確定與CF VM對應的卡。使用**識別計算節點中託管的VM**部分中標識的CF VM的UUID,並查詢與UUID對應的卡:

| [local]VNF2# show card hardware    |                                        |  |  |  |  |  |  |
|------------------------------------|----------------------------------------|--|--|--|--|--|--|
| Tuesday might 08 16:49:42 UTC 2018 |                                        |  |  |  |  |  |  |
| <snip></snip>                      |                                        |  |  |  |  |  |  |
| Card 2:                            |                                        |  |  |  |  |  |  |
| Card Type                          | : Control Function Virtual Card        |  |  |  |  |  |  |
| CPU Packages                       | : 8 [#0, #1, #2, #3, #4, #5, #6, #7]   |  |  |  |  |  |  |
| CPU Nodes                          | : 1                                    |  |  |  |  |  |  |
| CPU Cores/Threads                  | : 8                                    |  |  |  |  |  |  |
| Memory                             | : 16384M (qvpc-di-large)               |  |  |  |  |  |  |
| UUID/Serial Number                 | : F9C0763A-4A4F-4BBD-AF51-BC7545774BE2 |  |  |  |  |  |  |
| <snip></snip>                      |                                        |  |  |  |  |  |  |

# 檢查卡的狀態:

| [local]VNF  | 2# show card table                   |            |          |     |
|-------------|--------------------------------------|------------|----------|-----|
| Tuesday mig | ght 08 16:52:53 UTC 2018             |            |          |     |
| Slot        | Card Type                            | Oper State | SPOF Att | ach |
|             |                                      |            |          | ·   |
| 1: CFC      | Control Function Virtual Card        | Standby    | -        |     |
| 2: CFC      | Control Function Virtual Card        | Active     | No       |     |
| 3: FC       | 4-Port Service Function Virtual Card | Active     | No       |     |
| 4: FC       | 4-Port Service Function Virtual Card | Active     | No       |     |
| 5: FC       | 4-Port Service Function Virtual Card | Active     | No       |     |
| 6: FC       | 4-Port Service Function Virtual Card | Active     | No       |     |
| 7: FC       | 4-Port Service Function Virtual Card | Active     | No       |     |
| 8: FC       | 4-Port Service Function Virtual Card | Active     | No       |     |
| 9: FC       | 4-Port Service Function Virtual Card | Active     | No       |     |
| 10: FC      | 4-Port Service Function Virtual Card | Standby    | -        |     |
|             |                                      |            |          |     |

#### 如果卡處於活動狀態,請將卡移至備用狀態:

```
[local]VNF2# card migrate from 2 to 1
登入到與VNF對應的ESC節點並檢查VM的狀態:
```

# 使用其VM名稱逐一停止CF和EM VM。(VM名稱,請參閱**識別計算節點中託管的VM**部分**令令**

[admin@VNF2-esc-esc-0 esc-cli]\$ ./esc\_nc\_cli vm-action STOP VNF2-DEPLOYM\_c1\_0\_df4be88d-b4bf-4456-945a-3812653ee229

[admin@VNF2-esc-esc-0 esc-cli]\$ ./esc\_nc\_cli vm-action STOP VNF2-DEPLOYM\_XXXX\_0\_c8d98f0f-d874-45d0-af75-88a2d6fa82ea

# 停止後,VM必須進入SHUTOFF狀態:

<snip>

<snip> 登入到計算節點中託管的ESC並檢查它是否處於主狀態。如果是,將ESC切換到備用模式:

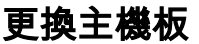

有關更換UCS C240 M4伺服器主機板的步驟,請參閱:<u>Cisco UCS C240 M4伺服器安裝和服務指</u> <u>南</u>

使用CIMC IP登入到伺服器。

# 如果韌體與以前使用的推薦版本不一致,請執行BIOS升級。此處提供了BIOS升級步驟:<u>Cisco</u> <u>UCS C系列機架式伺服器BIOS升級指南</u>

# 恢復虛擬機器

#### 案例1.計算節點僅承載SF VM

#### SF VM在新星清單中處於錯誤狀態:

## 從ESC恢復SF VM:

```
[admin@VNF2-esc-esc-0 ~]$ sudo /opt/cisco/esc/esc-confd/esc-cli/esc_nc_cli recovery-vm-action DO
VNF2-DEPLOYM_s9_0_8bc6cc60-15d6-4ead-8b6a-10e75d0e134d
[sudo] password for admin:
```

Recovery VM Action
/opt/cisco/esc/confd/bin/netconf-console --port=830 --host=127.0.0.1 --user=admin -privKeyFile=/root/.ssh/confd\_id\_dsa --privKeyType=dsa --rpc=/tmp/esc\_nc\_cli.ZpRCGiieuW
<?xml version="1.0" encoding="UTF-8"?>

#### 監控yangesc.log:

```
admin@VNF2-esc-esc-0 ~]$ tail -f /var/log/esc/yangesc.log
...
14:59:50,112 07-Nov-2017 WARN Type: VM_RECOVERY_COMPLETE
14:59:50,112 07-Nov-2017 WARN Status: SUCCESS
14:59:50,112 07-Nov-2017 WARN Status Code: 200
14:59:50,112 07-Nov-2017 WARN Status Msg: Recovery: Successfully recovered VM [VNF2-
DEPLOYM_s9_0_8bc6cc60-15d6-4ead-8b6a-10e75d0e134d].
```

#### 確保SF卡在VNF中作為備用SF啟動。

#### 案例2.計算節點承載UAS、ESC、EM和CF

#### 恢復UAS虛擬機器

檢查UAS VM在新星清單中的狀態並將其刪除:

```
[stack@director ~]$ nova list | grep VNF2-UAS-uas-0
307a704c-a17c-4cdc-8e7a-3d6e7e4332fa VNF2-UAS-uas-0
                                 ACTIVE -
                                                    Running
                                                                 VNF2-UAS-uas-
orchestration=172.168.11.10; VNF2-UAS-uas-management=172.168.10.3
[stack@tb5-ospd ~]$ nova delete VNF2-UAS-uas-0
Request to delete server VNF2-UAS-uas-0 has been accepted.
要恢復AutoVNF-UAS虛擬機器,請運行UAS-check指令碼以檢查狀態。它必須報告錯誤。然後使用
— fix選項再次運行,以重新建立缺失的UAS VM:
[stack@director ~]$ cd /opt/cisco/usp/uas-installer/scripts/
[stack@director scripts]$ ./uas-check.py auto-vnf VNF2-UAS
2017-12-08 12:38:05,446 - INFO: Check of AutoVNF cluster started
2017-12-08 12:38:07,925 - INFO: Instance 'vnf1-UAS-uas-0' status is 'ERROR'
2017-12-08 12:38:07,925 - INFO: Check completed, AutoVNF cluster has recoverable errors
[stack@director scripts]$ ./uas-check.py auto-vnf VNF2-UAS --fix
2017-11-22 14:01:07,215 - INFO: Check of AutoVNF cluster started
2017-11-22 14:01:09,575 - INFO: Instance VNF2-UAS-uas-0' status is 'ERROR'
2017-11-22 14:01:09,575 - INFO: Check completed, AutoVNF cluster has recoverable errors
2017-11-22 14:01:09,778 - INFO: Removing instance VNF2-UAS-uas-0'
2017-11-22 14:01:13,568 - INFO: Removed instance VNF2-UAS-uas-0'
2017-11-22 14:01:13,568 - INFO: Creating instance VNF2-UAS-uas-0' and attaching volume 'VNF2-
UAS-uas-vol-0'
2017-11-22 14:01:49,525 - INFO: Created instance 'VNF2-UAS-uas-0'
登入到AutoVNF-UAS。等待幾分鐘,然後您會看到UAS返回正常狀態;
```

## 恢復ESC虛擬機器

2

## 從新星清單中檢查ESC VM的狀態並將其刪除:

```
stack@director scripts]$ nova list |grep ESC-1
| c566efbf-1274-4588-a2d8-0682e17b0d41 | VNF2-ESC-ESC-
1 | ACTIVE | - | Running | VNF2-
UAS-uas-orchestration=172.168.11.14; VNF2-UAS-uas-
management=172.168.10.4
[stack@director scripts]$ nova delete VNF2-ESC-ESC-1
Request to delete server VNF2-ESC-ESC-1 has been accepted.
在AutoVNF-UAS中查詢ESC部署事務,並在事務的日誌中查詢boot_vm.py命令列以建立ESC例項
```

ubuntu@VNF2-uas-uas-0:~\$ sudo -i root@VNF2-uas-uas-0:~# confd\_cli -u admin -C Welcome to the ConfD CLI admin connected from 127.0.0.1 using console on VNF2-uas-uas-0

VNF2-uas-uas-0#show transaction TX TYPE DEPLOYMENT ID TX TD TIMESTAMP STATUS \_\_\_\_\_ -----35eefc4a-d4a9-11e7-bb72-fa163ef8df2b vnf-deployment VNF2-DEPLOYMENT 2017-11-29T02:01:27.750692-00:00 deployment-success 73d9c540-d4a8-11e7-bb72-fa163ef8df2b vnfm-deployment VNF2-ESC 2017-11-29T01:56:02.133663-00:00 deployment-success VNF2-uas-uas-0#show logs 73d9c540-d4a8-11e7-bb72-fa163ef8df2b | display xml <config xmlns="<u>http://tail-f.com/ns/config/1.0</u>"> <logs xmlns="http://www.cisco.com/usp/nfv/usp-autovnf-oper"> <tx-id>73d9c540-d4a8-11e7-bb72-fa163ef8df2b</tx-id> <10g>2017-11-29 01:56:02,142 - VNFM Deployment RPC triggered for deployment: VNF2-ESC, deactivate: 0 2017-11-29 01:56:02,179 - Notify deployment 2017-11-29 01:57:30,385 - Creating VNFM 'VNF2-ESC-ESC-1' with [python //opt/cisco/vnfstaging/bootvm.py VNF2-ESC-ESC-1 --flavor VNF2-ESC-ESC-flavor --image 3fe6b197-961b-4651-af22dfd910436689 --net VNF2-UAS-uas-management --gateway\_ip 172.168.10.1 --net VNF2-UAS-uasorchestration --os\_auth\_url http://10.1.2.5:5000/v2.0 --os\_tenant\_name core --os\_username \*\*\*\*\*\* --os\_password \*\*\*\*\*\* --bs\_os\_auth\_url http://10.1.2.5:5000/v2.0 --bs\_os\_tenant\_name core -bs\_os\_username \*\*\*\*\*\* --bs\_os\_password \*\*\*\*\*\* --esc\_ui\_startup false --esc\_params\_file /tmp/esc\_params.cfg --encrypt\_key \*\*\*\*\* --user\_pass \*\*\*\*\*\* --user\_confd\_pass \*\*\*\*\*\* --kad\_vif eth0 --kad\_vip 172.168.10.7 --ipaddr 172.168.10.6 dhcp --ha\_node\_list 172.168.10.3 172.168.10.6 --file root:0755:/opt/cisco/esc/escscripts/esc\_volume\_em\_staging.sh:/opt/cisco/usp/uas/autovnf/vnfms/escscripts/esc\_volume\_em\_staging.sh --file root:0755:/opt/cisco/esc/escscripts/esc\_vpc\_chassis\_id.py:/opt/cisco/usp/uas/autovnf/vnfms/esc-scripts/esc\_vpc\_chassis\_id.py --file root:0755:/opt/cisco/esc/esc-scripts/esc-vpc-di-internalkeys.sh:/opt/cisco/usp/uas/autovnf/vnfms/esc-scripts/esc-vpc-di-internal-keys.sh 將boot\_vm.py行儲存到shell指令碼檔案(esc.sh),並使用正確的資訊(通常為 core/<PASSWORD>)更新所有使用者名稱\*\*\*\*\*和密碼\*\*\*\*行。 也需要刪除—encrypt\_key選項。對 於user\_pass和user\_confd\_pass,您需要使用格式 — username:密碼(示例 admin:<PASSWORD>)。

# 從running-config查詢**bootvm.py**的URL,並獲取**bootvm.py**檔案到**AutoVNF UAS** VM。在這種情況 下,10.1.2.3是AutoIT VM的IP:

```
root@VNF2-uas-uas-0:~# confd_cli -u admin -C
Welcome to the ConfD CLI
admin connected from 127.0.0.1 using console on VNF2-uas-uas-0
VNF2-uas-uas-0#show running-config autovnf-vnfm:vnfm
configs bootvm
value http:// 10.1.2.3:80/bundles/5.1.7-2007/vnfm-bundle/bootvm-2_3_2_155.py
1
root@VNF2-uas-uas-0:~# wget <a href="http://10.1.2.3:80/bundles/5.1.7-2007/vnfm-bundle/bootvm-">http://10.1.2.3:80/bundles/5.1.7-2007/vnfm-bundle/bootvm-</a>
2 3 2 155.pv
--2017-12-01 20:25:52-- http://10.1.2.3 /bundles/5.1.7-2007/vnfm-bundle/bootvm-2_3_2_155.py
Connecting to 10.1.2.3:80... connected.
HTTP request sent, awaiting response... 200 OK
Length: 127771 (125K) [text/x-python]
Saving to: 'bootvm-2_3_2_155.py'
100%[------>]
127,771 --.-K/s in 0.001s
2017-12-01 20:25:52 (173 MB/s) - 'bootvm-2_3_2_155.py' saved [127771/127771]
```

# 登入到ESC主伺服器,為每個受影響的EM和CF VM運行recovery-vm-action。耐心點。ESC會安排 恢復操作,此操作可能在幾分鐘內不會發生。監控yangesc.log:

```
[stack@director ~]$ source corerc
[stack@director ~]$ nova list --field name,host,status |grep -i err
507d67c2-1d00-4321-b9d1-da879af524f8 | VNF2-DEPLOYM_XXXX_0_c8d98f0f-d874-45d0-af75-
88a2d6fa82ea | None
                                                   ERROR
f9c0763a-4a4f-4bbd-af51-bc7545774be2 | VNF2-DEPLOYM_c1_0_df4be88d-b4bf-4456-945a-
3812653ee229
              None
                                                      | ERROR
```

# 從新星清單中檢查CF和EM VM的狀態。它們必須處於ERROR狀態:

#### ESC HEALTH PASSED 從ESC恢復CF和EM虛擬機器

[admin@VNF2-esc-esc-1 ~]\$ health.sh 

0 ESC status=0 ESC Backup Healthy

[admin@VNF2-esc-esc-1 ~]\$ escadm status

ESC on VNF2-esc-esc-1.novalocal is in BACKUP state. # \*\*\*\*\*\*

\*\*\*\*\*\*\*\*\*\*\*\*

ubuntu@VNF2-uas-uas-0:~\$ ssh admin@172.168.11.14

# 登入到新的ESC並驗證備份狀態:

keys.sh:/opt/cisco/usp/uas/autovnf/vnfms/esc-scripts/esc-vpc-di-internal-keys.sh

```
scripts/esc_vpc_chassis_id.py:/opt/cisco/usp/uas/autovnf/vnfms/esc-scripts/esc_vpc_chassis_id.py
```

```
scripts/esc_volume_em_staging.sh
--file root:0755:/opt/cisco/esc/esc-
```

admin:<PASSWORD> --kad\_vif eth0 --kad\_vip 172.168.10.7 --ipaddr 172.168.10.6 dhcp --ha\_node\_list

+ python ./bootym.py VNF2-ESC-ESC-1 --flavor VNF2-ESC-ESC-flavor --image 3fe6b197-961b-4651-

--net VNF2-UAS-uas-management --gateway\_ip 172.168.10.1 --net VNF2-UAS-uas-orchestration --

http://10.1.2.5:5000/v2.0 --bs\_os\_tenant\_name core --bs\_os\_username core --bs\_os\_password

--esc\_ui\_startup false --esc\_params\_file /tmp/esc\_params.cfg --user\_pass admin:<PASSWORD> --

http://10.1.2.5:5000/v2.0 --os\_tenant\_name core --os\_username core --os\_password <PASSWORD> --

scripts/esc\_volume\_em\_staging.sh:/opt/cisco/usp/uas/autovnf/vnfms/esc-

af22-dfd910436689

os auth url

<PASSWORD>

bs\_os\_auth\_url

user\_confd\_pass

172.168.10.3

172.168.10.6 --file root:0755:/opt/cisco/esc/esc-

建立/tmp/esc\_params.cfg檔案:

執行shell指令碼以便從UAS節點部署ESC:

root@VNF2-uas-uas-0:~# /bin/sh esc.sh

--file root:0755:/opt/cisco/esc/esc-scripts/esc-vpc-di-internal-

root@VNF2-uas-uas-0:~# echo "openstack.endpoint=publicURL" > /tmp/esc\_params.cfg

```
sudo /opt/cisco/esc/esc-confd/esc-cli/esc_nc_cli recovery-vm-action DO
```

```
[admin@VNF2-esc-esc-0 ~]$ sudo /opt/cisco/esc/esc-confd/esc-cli/esc_nc_cli recovery-vm-action DO
VNF2-DEPLOYMENT-_VNF2-D_0_a6843886-77b4-4f38-b941-74eb527113a8
[sudo] password for admin:
Recovery VM Action
/opt/cisco/esc/confd/bin/netconf-console --port=830 --host=127.0.0.1 --user=admin --
privKeyFile=/root/.ssh/confd_id_dsa --privKeyType=dsa --rpc=/tmp/esc_nc_cli.ZpRCGiieuW
<?xml version="1.0" encoding="UTF-8"?>
<rpc-reply xmlns="urn:ietf:params:xml:ns:netconf:base:1.0" message-id="1">
<0k/>
</rpc-reply>
[admin@VNF2-esc-esc-0 ~]$ tail -f /var/log/esc/yangesc.log
14:59:50,112 07-Nov-2017 WARN Type: VM_RECOVERY_COMPLETE
14:59:50,112 07-Nov-2017 WARN Status: SUCCESS
14:59:50,112 07-Nov-2017 WARN Status Code: 200
14:59:50,112 07-Nov-2017 WARN Status Msg: Recovery: Successfully recovered VM [VNF2-DEPLOYMENT-
_VNF2-D_0_a6843886-77b4-4f38-b941-74eb527113a8]
```

#### 登入到新EM並驗證EM狀態是否為up:

3 up up up

登入到StarOS VNF並驗證CF卡是否處於備用狀態。

# 處理ESC恢復失敗

如果ESC由於意外狀態而無法啟動VM,建議通過重新啟動主ESC執行ESC切換。ESC切換大約需 要一分鐘。在新的主ESC上運行**health.sh**指令碼以檢查狀態是否為up。主ESC啟動VM並修復VM狀 態。完成此恢復任務最多需要5分鐘。

您可以監控/var/log/esc/yangesc.log和/var/log/esc/escmanager.log。如果您在5-7分鐘之後沒有看 到虛擬機器被恢復,則使用者需要手動恢復受影響的虛擬機器。

# OSD計算節點中的主機板更換

在活動之前,託管在「計算」節點中的VM將正常關閉,並且Ceph將進入維護模式。更換主機板後 ,VM會恢復回來,Ceph會移出維護模式。

# 將Ceph置於維護模式

## 驗證伺服器中的ceph osd樹狀態是否為up。

[heat-admin@pod1-osd-compute-1 ~]\$ sudo ceph osd tree

ID WEIGHT TYPE NAME UP/DOWN REWEIGHT PRIMARY-AFFINITY -1 13.07996 root default -2 4.35999 host pod1-osd-compute-0 1.00000 0 1.09000 osd.0 up 1.00000 3 1.09000 osd.3 up 1.00000 1.00000 up 1.00000 1.00000 1.09000 osd.6 6 1.09000 9 osd.9 up 1.00000 1.00000 -3 4.35999 host pod1-osd-compute-2 osd.1 1 1.09000 up 1.00000 1.00000 4 1.09000 osd.4 up 1.00000 1.00000 7 1.09000 osd.7 1.00000 1.00000 up 1.09000 up 1.00000 1.00000 10 osd.10 4.35999 host pod1-osd-compute-1 -4 up 1.00000 2 1.09000 osd.2 1.00000 5 1.09000 osd.5 up 1.00000 1.00000 up 1.00000 1 up 1.00000 1.00000 8 1.09000 osd.8 1.00000 11 1.09000 osd.11

# 登入到OSD Compute節點,並將Ceph置於維護模式。

[root@pod1-osd-compute-1 ~]# sudo ceph osd set norebalance
[root@pod1-osd-compute-1 ~]# sudo ceph osd set noout

[root@pod1-osd-compute-1 ~]# sudo ceph status

cluster eb2bb192-b1c9-11e6-9205-525400330666 health HEALTH\_WARN noout,norebalance,sortbitwise,require\_jewel\_osds flag(s) set monmap e1: 3 mons at {pod1-controller-0=11.118.0.40:6789/0,pod1-controller-1=11.118.0.41:6789/0,pod1-controller-2=11.118.0.42:6789/0} election epoch 58, quorum 0,1,2 pod1-controller-0,pod1-controller-1,pod1-controller-2 osdmap e194: 12 osds: 12 up, 12 in flags noout,norebalance,sortbitwise,require\_jewel\_osds pgmap v584865: 704 pgs, 6 pools, 531 GB data, 344 kobjects 1585 GB used, 11808 GB / 13393 GB avail 704 active+clean client io 463 kB/s rd, 14903 kB/s wr, 263 op/s rd, 542 op/s wr

附註:刪除Ceph後, VNF HD RAID進入「降級」狀態,但HDD必須仍然可以訪問。

# 確定Osd-Compute節點中託管的VM

確定OSD計算伺服器上託管的VM。可能發生兩種情況:

osd-compute伺服器包含VM的元素管理器(EM)/UAS/自動部署/自動IT組合:

```
|
| 2d051522-bce2-4809-8d63-0c0e17f251dc | AUTO-IT-VNF2-uas-0 | pod1-osd-compute-0.localdomain |
| 507d67c2-1d00-4321-b9d1-da879af524f8 | VNF2-DEPLOYM_XXXX_0_c8d98f0f-d874-45d0-af75-
88a2d6fa82ea | pod1-osd-compute-0.localdomain |
| f5bd7b9c-476a-4679-83e5-303f0aae9309 | VNF2-UAS-uas-0 | pod1-osd-compute-0.localdomain |
```

計算伺服器包含控制功能(CF)/彈性服務控制器(ESC)/元素管理器(EM)/(UAS)組合VM:

```
[stack@director ~]$ nova list --field name, host | grep osd-compute-1
507d67c2-1d00-4321-b9d1-da879af524f8 | VNF2-DEPLOYM_XXXX_0_c8d98f0f-d874-45d0-af75-
             pod1-compute-8.localdomain
88a2d6fa82ea
f9c0763a-4a4f-4bbd-af51-bc7545774be2 | VNF2-DEPLOYM_c1_0_df4be88d-b4bf-4456-945a-
3812653ee229
             pod1-compute-8.localdomain
                                                75528898-ef4b-4d68-b05d-882014708694 | VNF2-ESC-ESC-
0
                                             | pod1-compute-8.localdomain
 f5bd7b9c-476a-4679-83e5-303f0aae9309 | VNF2-UAS-uas-
0
                                             | pod1-compute-8.localdomain
```

**附註**:此處顯示的輸出中,第一列與UUID相對應,第二列是VM名稱,第三列是存在VM的主 機名。此輸出的引數將在後續章節中使用。

# 正常斷電

## 案例1. OSD計算節點主機CF/ESC/EM/UAS

﹐無論CF/ESC/EM/UAS VM是託管在Compute節點還是OSD-Compute節點中,其優雅的強大功能的 過程都是相同的。按照**Compute Node中的Motherboard Replacement**中的步驟正常關閉VM。

# 案例2. OSD計算節點託管自動部署/自動執行/EM/UAS

## 備份自動部署的CDB

定期或在每次啟用/取消啟用後備份autodeploy confd cdb資料並將檔案儲存到備份伺服器。自動部 署不是冗餘的,如果此資料丟失,您將無法正常停用部署。

登入到AutoDeploy VM並備份confd cdb目錄。

ubuntu@auto-deploy-iso-2007-uas-0:~ \$**sudo -i** 

root@auto-deploy-iso-2007-uas-0:~#service uas-confd stop
uas-confd stop/waiting

root@auto-deploy-iso-2007-uas-0:~# cd /opt/cisco/usp/uas/confd-6.3.1/var/confd root@auto-deploy-iso-2007-uas-0:/opt/cisco/usp/uas/confd-6.3.1/var/confd#tar cvf autodeploy\_cdb\_backup.tar cdb/

cdb/

cdb/0.cdb cdb/C.cdb cdb/aaa\_init.xml cdb/A.cdb

root@auto-deploy-iso-2007-uas-0:~# service uas-confd start
uas-confd start/running, process 13852

# 從自動IT備份System.cfg

#### 備份system.cfg檔案以備份伺服器:

```
Auto-it = 10.1.1.2
Backup server = 10.2.2.2
[stack@director ~]$ ssh ubuntu@10.1.1.2
ubuntu@10.1.1.2's password:
Welcome to Ubuntu 14.04.3 LTS (GNU/Linux 3.13.0-76-generic x86_64)
 * Documentation: https://help.ubuntu.com/
System information as of Wed Jun 13 16:21:34 UTC 2018
System load: 0.02
                                Processes:
                                                      87
Usage of /: 15.1% of 78.71GB Users logged in:
                                                      0
Memory usage: 13%
                                IP address for eth0: 172.16.182.4
Swap usage:
              08
Graph this data and manage this system at:
  https://landscape.canonical.com/
Get cloud support with Ubuntu Advantage Cloud Guest:
  http://www.ubuntu.com/business/services/cloud
Cisco Ultra Services Platform (USP)
   Build Date: Wed Feb 14 12:58:22 EST 2018
  Description: UAS build assemble-uas#1891
   sha1: bf02ced
ubuntu@auto-it-vnf-uas-0:~$ scp -r /opt/cisco/usp/uploads/system.cfg root@10.2.2.2:/home/stack
root@10.2.2.2's password:
system.cfg
                   100% 565 0.6KB/s 00:00
```

ubuntu@auto-it-vnf-uas-0:~\$

**附註**:無論VM是託管在Compute節點還是OSD-Compute節點中,EM/UAS虛擬機器正常運行 的過程都是相同的。

按照Compute Node中的Motherboard Replacement中的步驟,正常關閉這些VM的電源。

# 更換主機板

有關更換UCS C240 M4伺服器主機板的步驟,請參閱:<u>Cisco UCS C240 M4伺服器安裝和服務指</u> <u>南</u>

使用CIMC IP登入到伺服器。

如果韌體與以前使用的推薦版本不一致,請執行BIOS升級。此處提供了BIOS升級步驟:<u>Cisco</u> <u>UCS C系列機架式伺服器BIOS升級指南</u>

# 將Ceph移出維護模式

# 登入到OSD Compute節點,並將Ceph從維護模式中移出。

[root@pod1-osd-compute-1 ~]# sudo ceph osd unset norebalance
[root@pod1-osd-compute-1 ~]# sudo ceph osd unset noout

[root@pod1-osd-compute-1 ~]# sudo ceph status

cluster eb2bb192-b1c9-11e6-9205-525400330666 health HEALTH\_OK monmap e1: 3 mons at {pod1-controller-0=11.118.0.40:6789/0,pod1-controller-1=11.118.0.41:6789/0,pod1-controller-2=11.118.0.42:6789/0} election epoch 58, quorum 0,1,2 pod1-controller-0,pod1-controller-1,pod1-controller-2 osdmap e196: 12 osds: 12 up, 12 in flags sortbitwise,require\_jewel\_osds pgmap v584954: 704 pgs, 6 pools, 531 GB data, 344 kobjects 1585 GB used, 11808 GB / 13393 GB avail 704 active+clean client io 12888 kB/s wr, 0 op/s rd, 81 op/s wr

## 恢復虛擬機器

#### 案例1. OSD計算節點主機CF、ESC、EM和UAS

CF/ESC/EM/UAS VM的恢復過程是相同的,無論這些VM是託管在Compute節點還是OSD-Compute節點中。按照案例2中的步驟。計算節點主機CF/ESC/EM/UAS以還原虛擬機器。

## 案例2. OSD計算節點託管自動it、自動部署、EM和UAS

#### 恢復自動部署VM

在OSPD中,如果自動部署虛擬機器受影響,但仍顯示活動/正在運行,則需要首先將其刪除。如果 自動部署未受影響,請跳至自動it虛擬機器的恢復:

[stack@director ~]\$ ./auto-deploy-booting.sh --floating-ip 10.1.2.7 --delete 刪除自動部署後,使用相同的floatingip地址重新創建它:

[stack@director ~]\$ cd /opt/cisco/usp/uas-installer/scripts

[stack@director scripts]\$ ./auto-deploy-booting.sh --floating-ip 10.1.2.7

2017-11-17 07:05:03,038 - INFO: Creating AutoDeploy deployment (1 instance(s)) on 'http://10.84.123.4:5000/v2.0' tenant 'core' user 'core', ISO 'default' 2017-11-17 07:05:03,039 - INFO: Loading image 'auto-deploy-ISO-5-1-7-2007-usp-uas-1.0.11504.qcow2' from '/opt/cisco/usp/uas-installer/images/usp-uas-1.0.1-1504.qcow2' 2017-11-17 07:05:14,603 - INFO: Loaded image 'auto-deploy-ISO-5-1-7-2007-usp-uas-1.0.1-1504.qcow2' 2017-11-17 07:05:15,787 - INFO: Assigned floating IP '10.1.2.7' to IP '172.16.181.7' 2017-11-17 07:05:15,788 - INFO: Creating instance 'auto-deploy-ISO-5-1-7-2007-uas-0' 2017-11-17 07:05:42,759 - INFO: Created instance 'auto-deploy-ISO-5-1-7-2007-uas-0' 2017-11-17 07:05:42,759 - INFO: Request completed, floating IP: 10.1.2.7 從備份伺服器複製Autodeploy.cfg檔案、ISO和confd\_backup tar檔案以自動部署VM,並從備份 tar檔案中還原confd cdb檔案:

ubuntu@auto-deploy-iso-2007-uas-0:~# sudo -i

ubuntu@auto-deploy-iso-2007-uas-0:# **service uas-confd stop** uas-confd stop/waiting

root@auto-deploy-iso-2007-uas-0:# cd /opt/cisco/usp/uas/confd-6.3.1/var/confd root@auto-deploy-iso-2007-uas-0:/opt/cisco/usp/uas/confd-6.3.1/var/confd# tar xvf /home/ubuntu/ad\_cdb\_backup.tar

cdb/ cdb/0.cdb cdb/C.cdb cdb/aaa\_init.xml cdb/A.cdb

root@auto-deploy-iso-2007-uas-0~# service uas-confd start

uas-confd start/running, process 2036

通過檢查以前的事務來驗證**confd**是否已正確載入。使用新的osd-compute名稱更新 autodeploy.cfg。請參閱部分 — 最後步驟:更新自動部署配置。

root@auto-deploy-iso-2007-uas-0:~# confd\_cli -u admin -C

Welcome to the ConfD CLI admin connected from 127.0.0.1 using console on auto-deploy-iso-2007-uas-0

auto-deploy-iso-2007-uas-0#show transaction

|            |        | SERVICE |       |        |        |         |       |                      |          |        |                    |
|------------|--------|---------|-------|--------|--------|---------|-------|----------------------|----------|--------|--------------------|
| SIT        | Ε      |         |       |        | DEP    | LOYMENT |       |                      |          |        |                    |
| SITE TX    | AUTOV  | NF V    | VNF   | AUTO   | /NF    |         |       |                      |          |        |                    |
| TX ID      | TX     | TYPI    | Ε     |        | ID     | 1       | DATE  | AND TIME             |          |        |                    |
| STATUS     |        | II      | D     | ID     | ID     | ID      | TX ID |                      |          |        |                    |
|            |        |         |       |        |        |         |       |                      |          |        |                    |
| 1512571978 | 613 se | rvice   | e-dej | ployme | ent tb | 5bxb    | 2017- | -12-06T14 <b>:</b> 5 | 2:59.412 | +00:00 | deployment-success |

auto-deploy-iso-2007-uas-0# exit

### 恢復自動IT虛擬機器

在OSPD中,如果自動轉換虛擬機器受到影響,但仍顯示為活動/運行,則需要將其刪除。如果autoit未受影響,請跳至下一個: [stack@director ~]\$ ./ auto-it-vnf-staging.sh --floating-ip 10.1.2.8 --delete 通過運行自動IT-VNF暫存指令碼重新建立自動IT:

[stack@director ~]\$ cd /opt/cisco/usp/uas-installer/scripts

[stack@director scripts]\$ ./auto-it-vnf-staging.sh --floating-ip 10.1.2.8

```
2017-11-16 12:54:31,381 - INFO: Creating StagingServer deployment (1 instance(s)) on
'http://10.84.123.4:5000/v2.0' tenant 'core' user 'core', ISO 'default'
2017-11-16 12:54:31,382 - INFO: Loading image 'auto-it-vnf-ISO-5-1-7-2007-usp-uas-1.0.1-
1504.qcow2' from '/opt/cisco/usp/uas-installer/images/usp-uas-1.0.1-1504.qcow2'
2017-11-16 12:54:51,961 - INFO: Loaded image 'auto-it-vnf-ISO-5-1-7-2007-usp-uas-1.0.1-
1504.qcow2'
2017-11-16 12:54:53,217 - INFO: Assigned floating IP '10.1.2.8' to IP '172.16.181.9'
2017-11-16 12:54:53,217 - INFO: Creating instance 'auto-it-vnf-ISO-5-1-7-2007-uas-0'
2017-11-16 12:55:20,929 - INFO: Created instance 'auto-it-vnf-ISO-5-1-7-2007-uas-0'
2017-11-16 12:55:20,930 - INFO: Request completed, floating IP: 10.1.2.8
```

#### 重新載入ISO映像。在這種情況下,自動IT IP位址為10.1.2.8。這將需要幾分鐘來載入:

[stack@director ~]\$ cd images/5\_1\_7-2007/isos [stack@director isos]\$ curl -F file=@usp-5\_1\_7-2007.iso http://10.1.2.8:5001/isos { "iso-id": "5.1.7-2007" } to check the ISO image: [stack@director isos]\$ curl http://10.1.2.8:5001/isos { "isos": [ { "iso-id": "5.1.7-2007" } 1 } 將VNF system.cfg檔案從OSPD自動部署目錄複製到自動IT虛擬機器: [stack@director autodeploy]\$ scp system-vnf\* ubuntu@10.1.2.8:. ubuntu@10.1.2.8's password: systemvnfl.cfg 1.2KB/s 00:00 100% 1197 system-vnf2.cfg 100% 1197 1.2KB/s 00:00 ubuntu@auto-it-vnf-iso-2007-uas-0:~\$ pwd

/home/ubuntu
ubuntu@auto-it-vnf-iso-2007-uas-0:~\$ ls
system-vnf1.cfg system-vnf2.cfg

**附註**:無論虛擬機器是託管在電腦中還是託管在OSD-Compute中,EM和UAS虛擬機器的恢 復過程都是相同的。按照**Replace Motherboard in Compute Node**中的步驟,正常關閉這些

# 更換控制器節點中的主機板

# 驗證控制器狀態並將群集置於維護模式

```
在OSPD中,登入到控制器並驗證PC是否處於正常狀態 — 所有三個控制器都處於聯機狀態
,Galera會將所有三個控制器顯示為主控制器。
```

```
[heat-admin@pod1-controller-0 ~]$ sudo pcs status
Cluster name: tripleo_cluster
Stack: corosync
Current DC: pod1-controller-2 (version 1.1.15-11.el7_3.4-e174ec8) - partition with quorum
Last updated: Mon Dec 4 00:46:10 2017 Last change: Wed Nov 29 01:20:52 2017 by hacluster via
crmd on pod1-controller-0
3 nodes and 22 resources configured
Online: [ pod1-controller-0 pod1-controller-1 pod1-controller-2 ]
Full list of resources:
ip-11.118.0.42 (ocf::heartbeat:IPaddr2): Started pod1-controller-1
ip-11.119.0.47 (ocf::heartbeat:IPaddr2): Started pod1-controller-2
ip-11.120.0.49 (ocf::heartbeat:IPaddr2): Started pod1-controller-1
ip-192.200.0.102 (ocf::heartbeat:IPaddr2): Started pod1-controller-2
Clone Set: haproxy-clone [haproxy]
Started: [ pod1-controller-0 pod1-controller-1 pod1-controller-2 ]
Master/Slave Set: galera-master [galera]
Masters: [ pod1-controller-0 pod1-controller-1 pod1-controller-2 ]
ip-11.120.0.47 (ocf::heartbeat:IPaddr2): Started pod1-controller-2
Clone Set: rabbitmg-clone [rabbitmg]
Started: [ pod1-controller-0 pod1-controller-2 ]
Master/Slave Set: redis-master [redis]
Masters: [ pod1-controller-2 ]
Slaves: [ pod1-controller-0 pod1-controller-1 ]
ip-10.84.123.35 (ocf::heartbeat:IPaddr2): Started pod1-controller-1
openstack-cinder-volume (systemd:openstack-cinder-volume): Started pod1-controller-2
my-ipmilan-for-controller-0 (stonith:fence_ipmilan): Started pod1-controller-0
my-ipmilan-for-controller-1 (stonith:fence_ipmilan): Started pod1-controller-0
my-ipmilan-for-controller-2 (stonith:fence_ipmilan): Started pod1-controller-0
Daemon Status:
corosync: active/enabled
pacemaker: active/enabled
pcsd: active/enabled
將群集置於維護模式:
[heat-admin@pod1-controller-0 ~]$ sudo pcs cluster standby
[heat-admin@pod1-controller-0 ~]$ sudo pcs status
Cluster name: tripleo_cluster
Stack: corosync
Current DC: pod1-controller-2 (version 1.1.15-11.el7_3.4-e174ec8) - partition with quorum
```

Last updated: Mon Dec 4 00:48:24 2017 Last change: Mon Dec 4 00:48:18 2017 by root via

crm\_attribute on pod1-controller-0

3 nodes and 22 resources configured

#### Node pod1-controller-0: standby

```
Online: [ pod1-controller-1 pod1-controller-2 ]
```

```
Full list of resources:
```

```
ip-11.118.0.42 (ocf::heartbeat:IPaddr2): Started pod1-controller-1
ip-11.119.0.47 (ocf::heartbeat:IPaddr2): Started pod1-controller-2
ip-11.120.0.49 (ocf::heartbeat:IPaddr2): Started pod1-controller-1
ip-192.200.0.102 (ocf::heartbeat:IPaddr2): Started pod1-controller-2
Clone Set: haproxy-clone [haproxy]
Started: [ pod1-controller-1 pod1-controller-2 ]
Stopped: [ pod1-controller-0 ]
Master/Slave Set: galera-master [galera]
Masters: [ pod1-controller-1 pod1-controller-2 ]
Slaves: [ pod1-controller-0 ]
ip-11.120.0.47 (ocf::heartbeat:IPaddr2): Started pod1-controller-2
Clone Set: rabbitmq-clone [rabbitmq]
Started: [ pod1-controller-0 pod1-controller-1 pod1-controller-2 ]
Master/Slave Set: redis-master [redis]
Masters: [ pod1-controller-2 ]
Slaves: [ pod1-controller-1 ]
Stopped: [ pod1-controller-0 ]
ip-10.84.123.35 (ocf::heartbeat:IPaddr2): Started pod1-controller-1
```

```
openstack-cinder-volume (systemd:openstack-cinder-volume): Started pod1-controller-2
my-ipmilan-for-controller-0 (stonith:fence_ipmilan): Started pod1-controller-1
my-ipmilan-for-controller-1 (stonith:fence_ipmilan): Started pod1-controller-1
my-ipmilan-for-controller-2 (stonith:fence_ipmilan): Started pod1-controller-2
```

# 更換主機板

有關更換UCS C240 M4伺服器主機板的步驟,請參閱:<u>Cisco UCS C240 M4伺服器安裝和服務指</u> 南

使用CIMC IP登入到伺服器。

如果韌體與以前使用的推薦版本不一致,請執行BIOS升級。此處提供了BIOS升級步驟:<u>Cisco</u> <u>UCS C系列機架式伺服器BIOS升級指南</u>

# 還原群集狀態

登入已受影響的控制器,通過設定unstandby來移除待機模式。驗證控制器是否與群集聯機 ,Galera將全部三個控制器顯示為主控制器。這可能需要幾分鐘時間。

[heat-admin@pod1-controller-0 ~]\$ sudo pcs cluster unstandby

[heat-admin@pod1-controller-0 ~]\$ sudo pcs status Cluster name: tripleo\_cluster Stack: corosync Current DC: pod1-controller-2 (version 1.1.15-11.el7\_3.4-e174ec8) - partition with quorum Last updated: Mon Dec 4 01:08:10 2017 Last change: Mon Dec 4 01:04:21 2017 by root via crm\_attribute on pod1-controller-0

3 nodes and 22 resources configured

Online: [ pod1-controller-0 pod1-controller-1 pod1-controller-2 ]

Full list of resources:

```
ip-11.118.0.42 (ocf::heartbeat:IPaddr2): Started pod1-controller-1
ip-11.119.0.47 (ocf::heartbeat:IPaddr2): Started pod1-controller-2
ip-11.120.0.49 (ocf::heartbeat:IPaddr2): Started pod1-controller-1
ip-192.200.0.102 (ocf::heartbeat:IPaddr2): Started pod1-controller-2
Clone Set: haproxy-clone [haproxy]
Started: [ pod1-controller-0 pod1-controller-1 pod1-controller-2 ]
Master/Slave Set: galera-master [galera]
Masters: [ pod1-controller-0 pod1-controller-1 pod1-controller-2 ]
ip-11.120.0.47 (ocf::heartbeat:IPaddr2): Started pod1-controller-2
Clone Set: rabbitmq-clone [rabbitmq]
Started: [ pod1-controller-0 pod1-controller-1 pod1-controller-2 ]
Master/Slave Set: redis-master [redis]
Masters: [ pod1-controller-2 ]
Slaves: [ pod1-controller-0 pod1-controller-1 ]
ip-10.84.123.35 (ocf::heartbeat:IPaddr2): Started pod1-controller-1
openstack-cinder-volume (systemd:openstack-cinder-volume): Started pod1-controller-2
my-ipmilan-for-controller-0 (stonith:fence_ipmilan): Started pod1-controller-1
my-ipmilan-for-controller-1 (stonith:fence_ipmilan): Started pod1-controller-1
my-ipmilan-for-controller-2 (stonith:fence_ipmilan): Started pod1-controller-2
Daemon Status:
corosync: active/enabled
```

pacemaker: active/enabled
pcsd: active/enabled